#### GUJARAT BIOTECHNOLOGY UNIVERSITY <u>FEE CIRCULAR</u> M.Sc. (2023-2025) <u>SEMESTER-3</u>

File No.: GBU/ADM/81/2021-22/338

Date: 16.07.2024

## Sub: Payment of Semester-3 Fees for students enrolled in Master's degree programme (in the academic year 2023-2025) at Gujarat Biotechnology University – Regarding

All students enrolled in M.Sc. Programme at GBU in the academic year (2023-2025) are hereby notified to pay their fees for Semester-3 (academic year 2023-2025). Fees shall be paid as per applicable category (as mentioned in below table) on or before <u>**31.07.2024**</u> through online payment using <u>**ERP Student Portal**</u>.

The guidelines for payment of fees through <u>ERP Student Portal</u> is attached in <u>Annexure-1</u> to this fee circular.

The tuition fees payable for M.Sc. degree programme (for students enrolled in academic year 2023-2025) each semester as applicable are:

| Category                            | Semester-1 | Semester-2 | <u>Semester-3</u> | <u>Semester-4</u> |
|-------------------------------------|------------|------------|-------------------|-------------------|
| Fees (in INR) – For SC, ST Students | 21,000/-   | 15,750/-   | 15,750/-          | 15,750/-          |
| Fees (in INR) – For All Students    | 42,000/-   | 31,500/-   | 31,500/-          | 31,500/-          |

Attachment: Anexure-1 (Guidelines for Payment of Fees)

Deputy Registrar,

GBU

Copy to: (By E-mail, for necessary actions)

- 1. Accounts Department
- 2. IT Department
- 3. All students and Staff at GBU

Copy to: (By E-mail, For information)

- 1. PA to Hon'ble DG, GBU
- 2. PA to Director
- 3. PA to Registrar

# How To Pay Fees

## **<u>Regular Tuition Fees</u>**

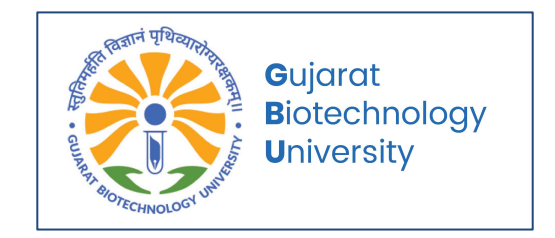

### Fee Payment Instructions: For 1st Semester Students

- 1. Go to <u>https://fees.gbu.edu.in/</u>.
- 2. Enter your GR Number and Date of Birth (DOB).
  - (You can find your GR Number on your Admission Token Fees Receipt.)
- 3. Press Search.
- 4. Your pending amount will be displayed. Verify it and click on **Pay**.
- 5. Enter your mobile number and email address.
- 6. Select your preferred payment method (UPI, QR, Net Banking, Debit/Credit Card).
- 7. After successful payment, you will receive an email regarding the payment status.

## Fee Payment Instructions: For After the 1st Semester Students

- 1. Go to <u>https://fees.gbu.edu.in/</u>.
- 2. Enter your GR Number/Enrollment Number and Date of Birth (DOB).
- 3. Press Search.
- 4. Your pending amount will be displayed. Verify it and click on **Pay**.
- 5. Enter your mobile number and email address.
- 6. Select your preferred payment method (UPI, QR, Net Banking, Debit/Credit Card).
- 7. After successful payment, you will receive an email regarding the payment status.

#### **Viewing Receipts:**

- You can find all your receipts in your ERP Login Portal: Login and Find Fees Section
- <u>https://student.gbu.edu.in/PrintFeesReceipt.aspx</u>.

## 1. Enter your Enrollment Or GR Number and Date of Birth (DOB).

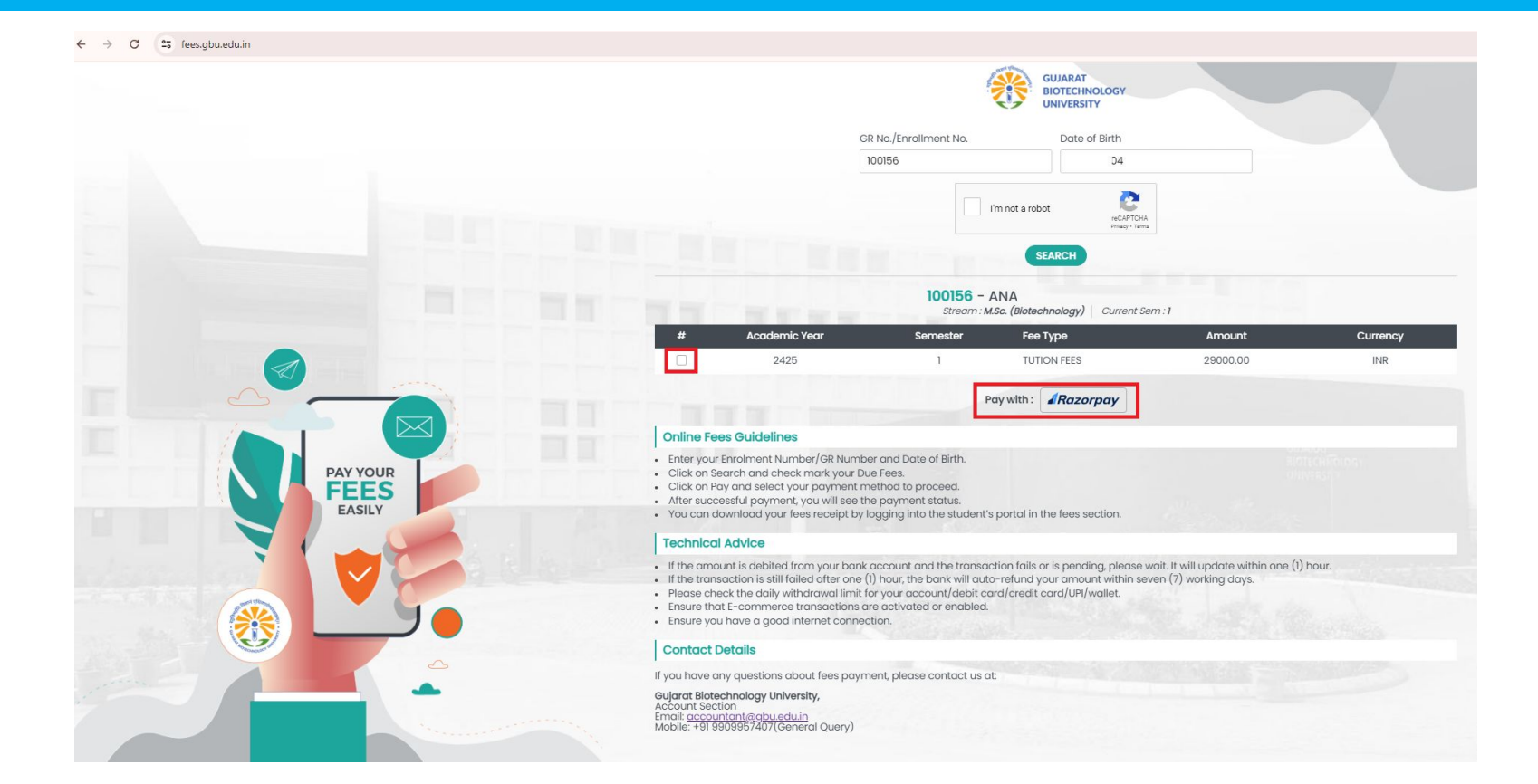

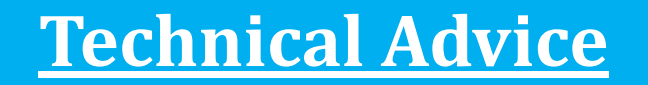

- <u>Ensure your debit/credit/internet Banking transactions are enabled or</u> <u>activated.</u>
- If the amount is debited from your bank account and the transaction fails or is pending, please wait. It will update within one (1) hour.
- If the transaction is still failed after one (1) hour, the bank will auto-refund your amount within seven (7) working days.
- Please check the daily withdrawal limit for your account/debit card/credit card/UPI/wallet.
- Ensure you have a good internet connection.

## Enter Detail, Select Payment Method and do Payment.

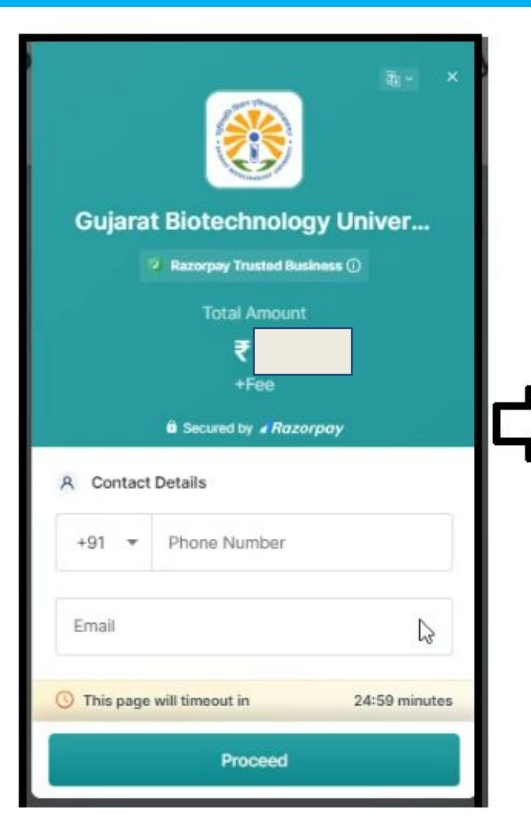

| UPI, Cards & N | Nore   |           |
|----------------|--------|-----------|
|                | QR     | «C-».     |
| Card           | 40     | ¥2 •••• • |
| Metba          | anking |           |
| G Wallet       | t      | 11 × 2 ×  |
|                |        |           |

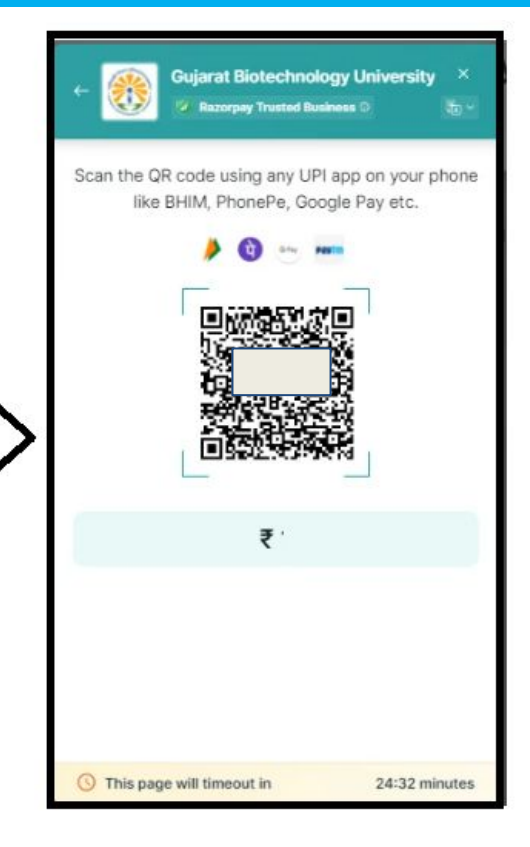

## You will received mail regarding fees payment successfully.

| Payment successful for GUJARAT BIOTECHNOLOGY UNIVERSITY $D$ into x |                                            | 8 C |
|--------------------------------------------------------------------|--------------------------------------------|-----|
| Receipt for GUJARAT BIOTECHNOLOGY UNIVERSITY<br>Amount: ₹1.00      |                                            |     |
| E <sup>Amount</sup><br>₹1.00                                       | Issuer<br>GUJARAT BIOTECHNOLOGY UNIVERSITY |     |
| Ο Date 2<br>13 Jun 2                                               | Confirmation number<br>pay_OMABbcggx9Rime  |     |
| Is this correct? 1년 두파                                             |                                            |     |

## You will received mail regarding fees payment successfully.

| GUJARAT BIOTEC                           | HNOLOGY UNIVERSITY                                   |  |
|------------------------------------------|------------------------------------------------------|--|
|                                          | <b>0</b>                                             |  |
| Paid S                                   | iuccessfully                                         |  |
| Payment Id                               | pay_OMABbcggx9Rii                                    |  |
| Method                                   | UPI<br>m@ybl                                         |  |
| Paid On                                  | 13th Jun, 2024 13:00:34 PM IST                       |  |
| Email                                    | nail.com                                             |  |
| Mobile Number                            | ;7487527                                             |  |
| For any order related que<br>BIOTECHNC   | ries please reach out to GUJARAT<br>DOGY UNIVERSITY  |  |
| Please report this paym<br>or fraudulent | nt if you find it to be suspicious<br>Report Payment |  |
| Powered By CRaz                          | orpay Software Private Ltd                           |  |

## Sample Receipt from ERP Students Portal.

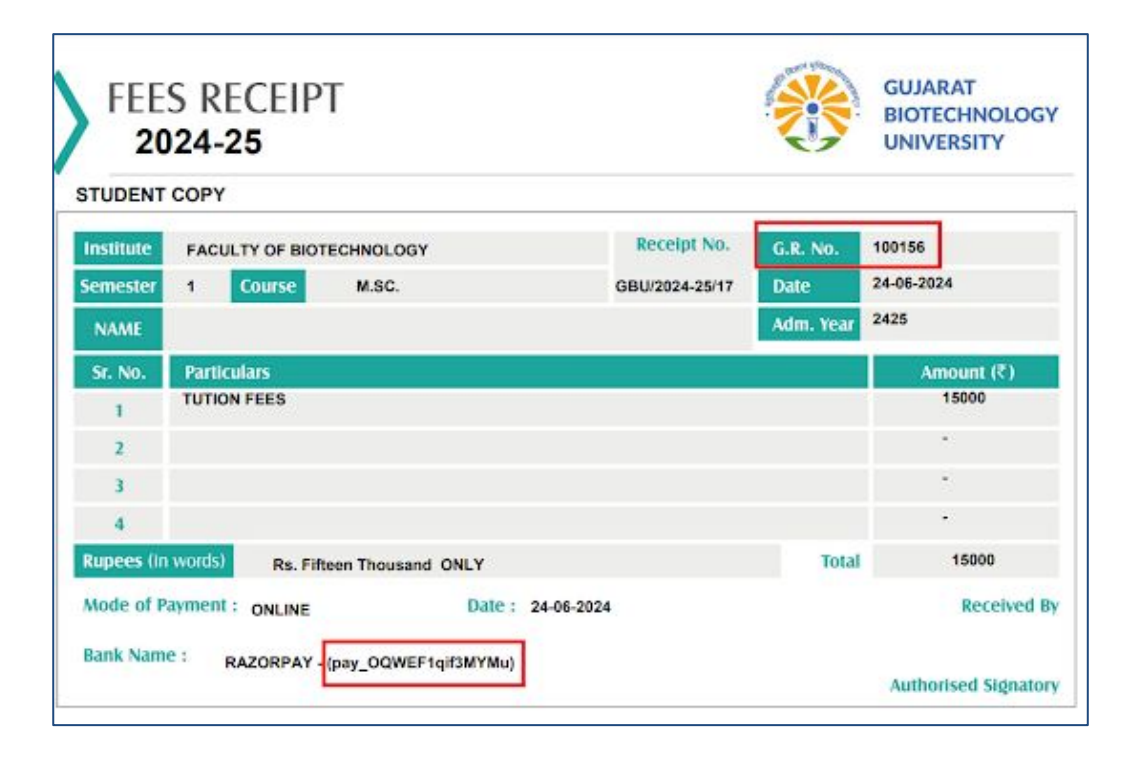

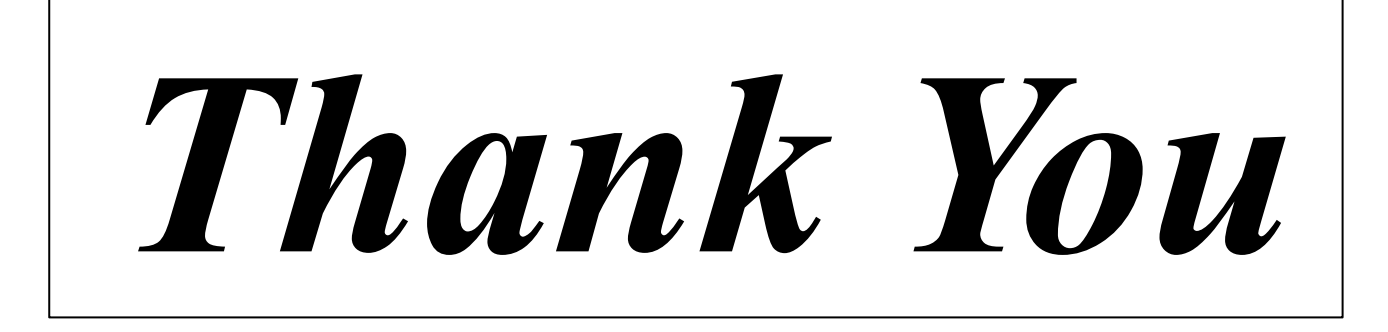